## How do I create a new user?

You can create as many usernames as you wish in Recruit Studio. The number of PCs you have licensed does not affect how many usernames you have.

You need to be logged in as Admin to do this.

- Check which user you are logged in as – look in the bottom right corner of your screen. If you are not logged in as Admin, do so now.
- Go to the Admin menu and choose 'Add/Remove Users'.

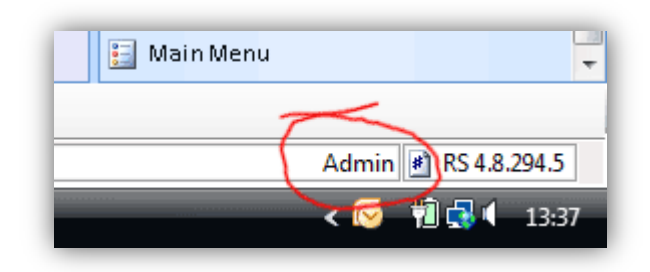

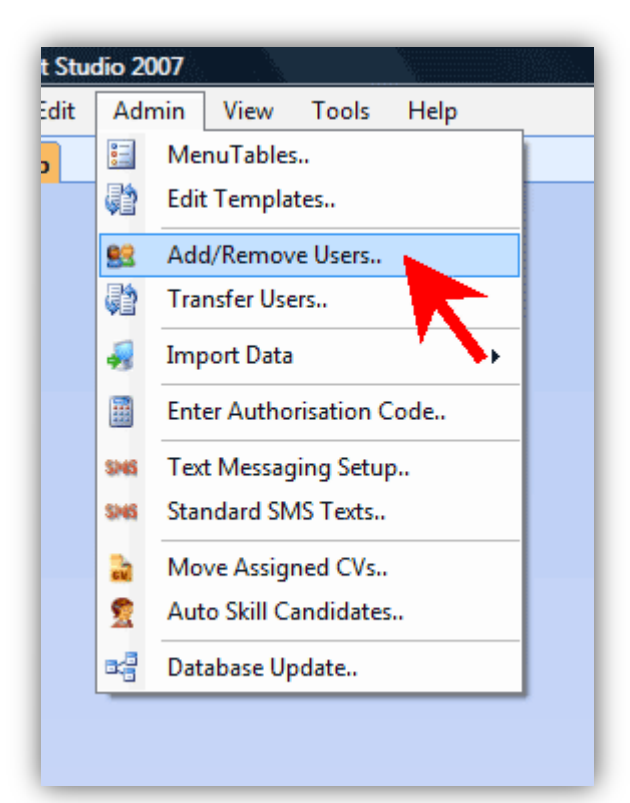

3. At the top of the Users panel, enter the name of the user you want to create and press 'Enter'.

| Re | ecruit Studio Users                              |
|----|--------------------------------------------------|
|    | Add New User                                     |
|    | Enter new User Name and press Enter or click Add |
|    | Dawn                                             |
|    |                                                  |

 The new user will be added to the list. You can now add further details and set the new user's rights.

| Add New User                                 |                                       |
|----------------------------------------------|---------------------------------------|
| Enter new User Name and press Enter or click | k Add                                 |
|                                              | Add                                   |
| User Name List - Click Name to Select        | Edit User Details                     |
| Admin                                        | User Name                             |
| Charlotte                                    | Dawn                                  |
|                                              | Short form of User Name               |
| Dawn                                         | Dawn                                  |
|                                              | Email Address for SMS replies         |
|                                              | dawn@recruitstudio.co.uk              |
|                                              | Sales Calls Target per Day            |
|                                              |                                       |
|                                              | Team Name                             |
|                                              | · · · · · · · · · · · · · · · · · · · |
|                                              | Team Manager                          |
|                                              | Charlotte                             |
|                                              | Default Sector                        |
|                                              | Recruitment                           |
|                                              | Default Segment (Discipline)          |
|                                              |                                       |
|                                              | Allow Delete R Allow Export           |
|                                              | Allow Access to Add vienu             |
|                                              | 📝 Allow Bulk Email 🕺 📏                |
|                                              | Remove Liner Class P AV               |
|                                              | Clear F/W                             |
|                                              |                                       |
| OK Cancel                                    |                                       |

 Click 'Ok'. Next time you open Recruit Studio the new username will be available at the log in screen.

## See also:

How do I create a password?